## **SYSTEMATIC**

## Mit overblik - Fremmøderegistrer borger på hold (WEB)

| Fase                      | Forklaring                                                                                                    | Navigation                                                                                                    |
|---------------------------|----------------------------------------------------------------------------------------------------|----------------------------------------------------------------------------------------------------|
| Dit personlig<br>overblik | Find kortet "Hold i dag".                                                                                                    | Hold i dag                                                                                                    |
|                           | Vælg det hold du vil<br>levere                                                                                                | Idræt 17:00 - 18:30                                                                                                    |
|                           |                                                                                                    |                                                                                                    |
|                           | "Holdoversigt"-fanen<br>åbnes, og der vises et<br>"Hold i perioden"-<br>kortet.<br>Find dit hold på kortet<br>og klik på det. | Hold i perioden 12.08 - 13.08                                                                                                    |
|                           |                                                                                                    | Holdtype<br>Blandet hold                                                                                                    |
|                           |                                                                                                    | VIS 2 DAGE TIDLIGERE A                                                                                                    |
|                           |                                                                                                    | Idræt 12.08.19 17:00 - 18:30<br>Træningslokale (Villavej) (Villavej 2, Curakøbing)<br>3 af 20 deltagere                                  |
|                           |                                                                                                    | VIS 2 DAGE SENERE 🗸                                                                                                    |
|                           |                                                                                                    |                                                                                                    |
| Registrering              | Der åbnes et nyt kort                                                                                                    | Levering af hold                                                                                                    |
| af                        | "Levering af hold", hvor                                                                                                    |                                                                                                    |
| Fremmøde                  | du finder alle borgere,                                                                                                    | Idræt<br>12.08.19 17:00 - 18:30                                                                                                    |
|                           | der er tilmeldt dette                                                                                                    | Lone Jørgensen (ck319)                                                                                                    |
|                           | hold.                                                                                                    | Nette Nielsen (180638-0084)                                                                                                    |
|                           | Klik på en af borgerne.                                                                                                    | SKS-kodar                                                                                                    |
|                           | I feltet "Fremmøde"                                                                                                    | Fremmøde og kørsel x                                                                                                    |
|                           | kan du vælge mellem                                                                                                    | Fremmadt                                                                                                    |
|                           | status "Fremmødt".                                                                                                    | Udeblevet                                                                                                    |
|                           | "Udeblevet" og                                                                                                    | Ukendt                                                                                                    |
|                           | "Ukendt".                                                                                                    | Bemærkninger                                                                                                    |
|                           |                                                                                                    | 9/5 kolor<br>220169 Vardering af behov for foranstallsinger i hjemmet forad for udskrivning, BLNR Aktivitetstræning af fysisk funktion 💌 |
|                           |                                                                                                    | ENDTOWN ARVS / DEM ANNOUNCED                                                                                                    |
|                           |                                                                                                    | Bemærk: Status "Fremmødt" og "Ilkendt" indherettes der SKS-                                                                              |
|                           |                                                                                                    | koder for                                                                                                    |
| Levering af               | Klik på de 3 prikker                                                                                                    | Levering af hold :                                                                                                    |
| holdet                    | øverst i kortet                                                                                                    | ldrast                                                                                                    |
| incluct                   | Vælg "Lever".                                                                                                    | 12.08.19 17:00 - 18:30<br>Lone Jørgensen (ck319)                                                                                         |
|                           |                                                                                                    | Nette Nielsen (180638-0084)                                                                                                    |
|                           |                                                                                                    | SKS-koder 🗖 🗸                                                                                                    |

## Ændringslog

| Version | Ændret af | Dato | Ændringer |
|---------|-----------|------|-----------|
|         |           |      |           |